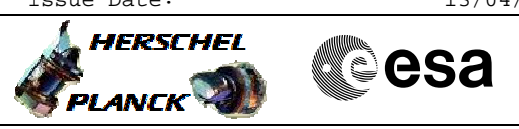

# Procedure Summary

### Objectives

This procedure describes the steps needed to perform an end-to-end "connection test", at the beginning of the DTCP, between Ground and the S/C.

### Summary of Constraints

n/a

Perform connection test

File: H\_FCP\_DHS\_3040.xls
Author: S. Manganelli

### Spacecraft Configuration

 Start of Procedure

 CDMU in default configuration, that is:

 - PM A or B ON (nominally A)

 - TM Encoder/OET A or B active (nominally A)

 - RM A and B enabled

 - MM A and B ON

 Up/downlink active, that is:

 - TX1 and TWTA1 or TX2 and TWTA2 ON (nominally 1)

 - RX1 or RX2 locked (nominally 1)

 - FM A or B ON (nominally 1)

 - RX1 or RX2 locked (nominally 1)

 - FM A or B ON (nominally A)

 - TM Encoder/OBT A or B active (nominally A)

 - RM A and B enabled

 - MM A and B ON

Up/downlink active, that is: - TX1 and TWTA1 or TX2 and TWTA2 ON (nominally 1) - RX1 or RX2 locked (nominally 1)

### Reference File(s)

Input Command Sequences

Output Command Sequences HFD3040A

HFD3040B HFD3040C HFD3040D HFD3040E

## Referenced Displays

ANDS GRDS SLDS

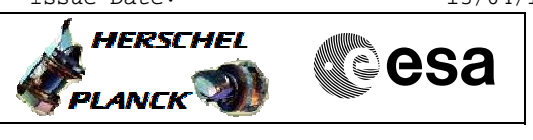

Perform connection test File: H\_FCP\_DHS\_3040.xls Author: S. Manganelli

> ZAZAG999 ZAZAH999 ZAZAP999 ZAZ08999 ZAZ0D999 ZAZ0C999

## Configuration Control Information

| DATE     | FOP ISSUE | VERSION | MODIFICATION DESCRIPTION          | AUTHOR        | SPR REF |
|----------|-----------|---------|-----------------------------------|---------------|---------|
| 23/11/07 |           | 1       | Created                           | cmevi-hp      |         |
| 03/12/07 |           | 2       | Minor update.                     | cmevi-hp      |         |
| 03/12/07 |           | 3       | Name of sequences modified.       | cmevi-hp      |         |
| 24/01/08 |           | 4       | Batch update of TC flags          | S. Manganelli |         |
| 13/06/08 |           | 5       | DB check                          | S. Manganelli |         |
| 13/06/08 |           | 6       | Visio editorial                   | S. Manganelli |         |
| 04/08/08 | 1         | 7       | Added list of bus profiles        | S. Manganelli |         |
| 24/10/08 |           | 8       | TM checks modified for OBSW 3_6_2 | S. Manganelli |         |
| 02/12/08 |           | 9       | Added some comments               | S. Manganelli |         |
| 13/01/09 | 2         | 10      | Updated following OBSW 3_8        | S. Manganelli |         |
| 19/03/09 | 2.2       | 11      | DB changed due to OBSW 3_8_2      | S. Manganelli |         |

Doc No. :PT-HMOC-OPS-FOP-6001-OPS-OAH 3.0 Fop Issue : 13/04/10

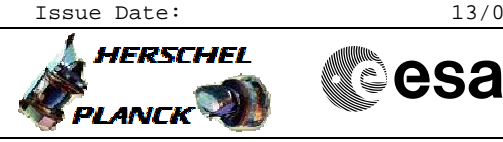

Perform connection test File: H\_FCP\_DHS\_3040.xls Author: S. Manganelli

## Procedure Flowchart Overview

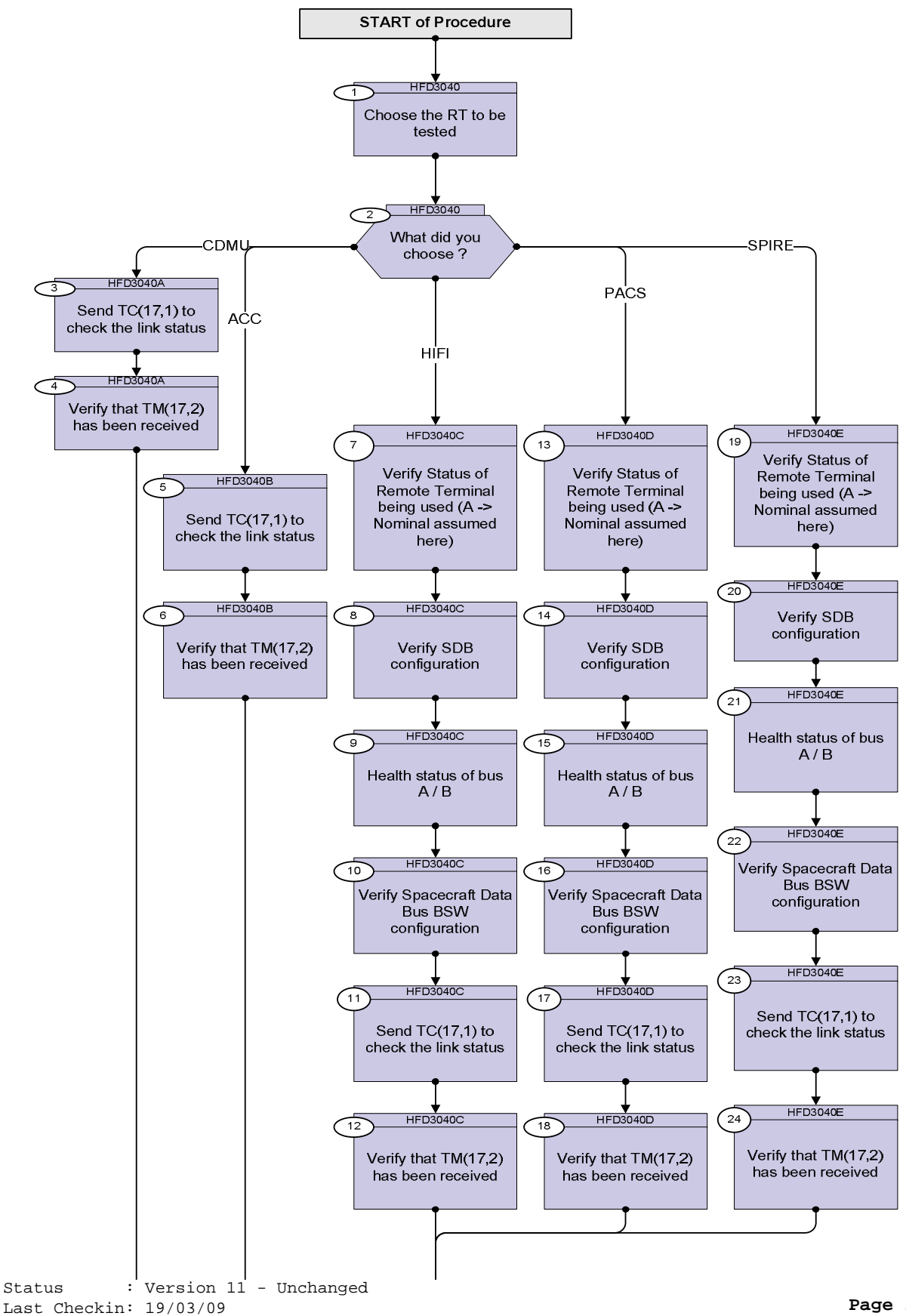

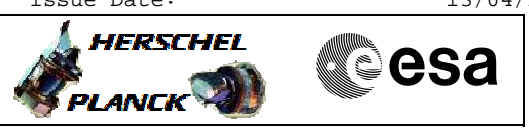

| Procedure Flowchart Overview |
|------------------------------|
|                              |
|                              |
| END of Procedure             |

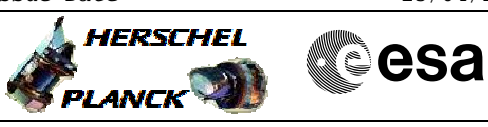

| Beginning of Procedure         TC Seq. Name :HFD3040 (Dummy sequence)         TimeTag Type: N         Sub Schedule ID:         1         Choose the RT to be tested | LM Display/ Branch                                             |
|----------------------------------------------------------------------------------------------------|----------------------------------------------------------------|
| TC Seq. Name :HFD3040 (Dummy sequence)         TimeTag Type: N         Sub Schedule ID:         1         Choose the RT to be tested                                |                                                                |
| TimeTag Type: N         Sub Schedule ID:         1       Choose the RT to be tested                                                                                 |                                                                |
| 1 Choose the RT to be tested                                                                                                    |                                                                |
|                                                                                                    | Next Step:<br>2                                                |
| 2 What did you choose ?                                                                                                    | Next Step:<br>CDMU 3<br>ACC 5<br>HIFI 7<br>PACS 13<br>SPIRE 19 |
|                                                                                                    |                                                                |
|                                                                                                    |                                                                |
| TimeTag Type:<br>Sub Schedule ID:                                                                                                    | Next Step:                                                     |
| 3 Send TC(17,1) to check the link status                                                                                                    | 4                                                              |
| At the reception of this TC, the CDMU will generate a TM(17,2)<br>("link connection report").                                                                       |                                                                |
| Execute Telecommand ConnectionTest DC810180                                                                                                    |                                                                |
| TC Control Flags :<br>GBM IL DSE                                                                                                    |                                                                |
| Subsch. ID : 10<br>Det. descr. : Perform Connection Test                                                                                                    |                                                                |
|                                                                                                    |                                                                |
| 4 Verify that TM(17,2) has been received                                                                                                    | END                                                            |
| Verify Packet Reception<br>Link Connection Report LnkConnect<br>Packet Details:<br>APID: 16<br>Type: 17<br>Subtype: 2<br>PI1:<br>PI2:                               | Rep                                                            |

Perform connection test

File: H\_FCP\_DHS\_3040.xls Author: S. Manganelli

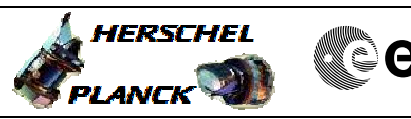

Perform connection test File: H\_FCP\_DHS\_3040.xls Author: S. Manganelli

| Step<br>No. | Time | Activity/Remarks                                                                             | TC/TLM         | Display/ Branch |
|-------------|------|----------------------------------------------------------------------------------------------|----------------|-----------------|
|             |      | TC Seq. Name : HFD3040B (ACC connection test)                                                |                |                 |
|             |      | TimeTag Type: N<br>Sub Schedule ID:                                                          |                |                 |
|             |      |                                                                                              |                | Next Step:      |
| 5           |      | Send TC(17,1) to check the link status                                                       |                | б               |
|             |      | At the reception of this TC, the ACC will generate a TM(17,2)<br>("link connection report"). |                |                 |
|             |      | Execute Telecommand ConnectionTest                                                           | AC810070       |                 |
|             |      | TC Control Flags :<br>GBM IL DSE<br>Y                                                        |                |                 |
|             |      | Subsch. ID : 20<br>Det. descr. : Perform Connection Test                                     |                |                 |
|             |      |                                                                                              |                |                 |
|             |      |                                                                                              |                | Next Step:      |
| 6           |      | Verify that TM(17,2) has been received                                                       |                | END             |
|             |      | Verify Dagket Recention                                                                      |                |                 |
|             |      | Link Connection Report                                                                       | LnkConnecRep   |                 |
|             |      | APID:<br>Type:<br>Subtype:<br>PI1:                                                           | 512<br>17<br>2 |                 |
|             |      | P12:                                                                                         |                |                 |
|             | 1    |                                                                                              |                | 1               |
|             |      | TC Seq. Name : HFD3040C (HIFI connection tes)                                                |                |                 |
|             |      | TimeTag Type: N<br>Sub Schedule ID:                                                          |                |                 |
| 7           |      | Verify Status of Remote Terminal being used (A -><br>Nominal assumed here)                   |                | Next Step:<br>8 |
|             |      | Verify RT HW status<br>HIFIA_OnOff DEDZG161                                                  | = ON           | AND=ZAZAG999    |
|             |      | Verify RT soft status<br>HIFIA_DeadAlive DEDZH161                                            | = Alive        | AND=ZAZAG999    |
|             |      | Verify RT TC Link<br>HIFIA_WellSicTC DEDZZ161                                                | = Well         | AND=ZAZAG999    |
|             |      | Verify RT TM Link<br>HIFIA_WellSicTM DEDZJ161                                                | = Well         | AND=ZAZAG999    |
|             |      | Verify RT validity<br>HIFIA_ValidInv DEDZK161                                                | = Valid        | AND=ZAZAG999    |

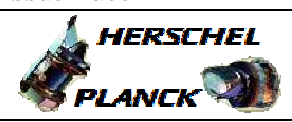

| Step<br>No. | Time | Activity/Remarks                                                          | TC/TLM      | Display/ Branch  |
|-------------|------|---------------------------------------------------------------------------|-------------|------------------|
|             |      | Verify RT HW status<br>HIFIB_OnOff DED11161                               | = OFF       | AND=ZAZAG999     |
|             |      | Verify RT soft status<br>HIFIB_DeadAlive DED12161                         | = Alive     | AND=ZAZAG999     |
|             |      | Verify Telemetry<br>HIFIB_WellSicTC DED13161                              | = Well      | AND=ZAZAG999     |
|             |      | Verify Telemetry<br>HIFIB_WellSicTM DED14161                              | = Well      | AND=ZAZAG999     |
|             |      | Verify Telemetry<br>HIFIB_ValidInv DED15161                               | = Invalid   | AND=ZAZAG999     |
|             |      | Verify Telemetry<br>HIFI_NomRed DED4H161                                  | = NOMINAL   | AND=ZAZAH999     |
|             |      | Verify Telemetry<br>HIFIA_TFLTM DEDZL161                                  | = ENABLED   | AND=ZAZAP999     |
|             |      | Verify Telemetry<br>HIFIB_TFLTM DED16161                                  | = DISABLED  | AND=ZAZAP999     |
| 8           |      | Verify SDB configuration                                                  |             | Next Step:<br>9  |
|             |      | See bus profile list at end of procedure                                  |             |                  |
|             |      | Verify :Index of currently active bus profile<br>BSW_SDB_ActProf DEF5F160 | as required | AND=ZAZ08999     |
| 9           |      | Health status of bus A / B                                                |             | Next Step:<br>10 |
|             |      | Verify :bus-side A Healthy/Unhealthy<br>BusA_HealthySts DEFJ2160          | = Healthy   | AND=ZAZ08999     |
|             |      | Verify :bus-side B Healthy/Unhealthy<br>BusB_HealthySts DEFJ3160          | = Healthy   | AND=ZAZ08999     |
| 10          |      | Verify Spacecraft Data Bus BSW configuration                              |             | Next Step:<br>11 |
|             |      | Verify : active 1553 bus<br>Active_Bus_A_B DEFJ1160                       | = BUS_A     | AND=ZAZ08999     |
|             |      | Verify: 1553 bus FDIR status<br>SDB_FDIR DEFJ4160                         | = ENABLED   | AND=ZAZ08999     |
|             |      | Verify :SDB handling enabled or disabled.<br>BSW_SDB_ENAB DEF60160        | = ENABLED   | AND=ZAZ08999     |
| 11          |      | Send TC(17,1) to check the link status                                    |             | Next Step:<br>12 |
|             |      |                                                                           |             |                  |

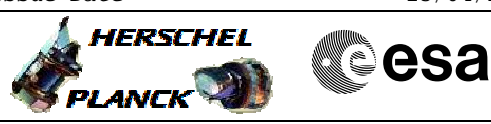

| Step<br>No. | Time | Activity/Remarks                                                                       | TC/TLM          | Display/ Branch   |
|-------------|------|----------------------------------------------------------------------------------------|-----------------|-------------------|
|             |      | At the reception of this TC, HIFI will generate a TM(17,2) ("link connection report"). |                 |                   |
|             |      | Execute Telecommand HIFI_connection_test                                               | HC176289        |                   |
|             |      | GBM IL DSE<br>Y                                                                        |                 |                   |
|             |      | Det. descr. : Generate a connection test report                                        |                 |                   |
|             |      |                                                                                        |                 |                   |
| 12          |      | Verify that TM(17,2) has been received                                                 |                 | Next Step:<br>END |
|             |      | Verify Packet Reception<br>HIFI_Connection_report<br>Packet Details:                   | H_HIFI_Conn     |                   |
|             |      | APID:<br>Type:<br>Subtype:<br>PI1:                                                     | 1024<br>17<br>2 |                   |
|             |      | PI2:                                                                                   |                 |                   |
|             |      | TC Seq. Name : HFD3040D (PACS connection test)                                         |                 |                   |
|             |      |                                                                                        |                 |                   |
|             |      | TimeTag Type:                                                                          |                 |                   |
|             |      | Sub Schedule ID:                                                                       |                 |                   |
|             |      |                                                                                        |                 |                   |
|             |      |                                                                                        |                 |                   |
| 13          |      | Verify Status of Remote Terminal being used (A -><br>Nominal assumed here)             |                 | Next Step:<br>14  |
|             |      | Verify RT HW status<br>PACSA_OnOff DED2G161                                            | = ON            | AND=ZAZ0D999      |
|             |      | Verify RT soft status<br>PACSA_DeadAliv DED2H161                                       | = Alive         | AND=ZAZ0D999      |
|             |      | Verify RT TC Link PACSA_WellSiTC DED22161                                              | = Well          | AND=ZAZ0D999      |
|             |      | Verify RT TM Link<br>PACSA_WellSiTM DED2J161                                           | = Well          | AND=ZAZ0D999      |
|             |      | Verify RT validity<br>PACSA_ValidInv DED2K161                                          | = Valid         | AND=ZAZ0D999      |
|             |      | Verify RT HW status<br>PACSB_OnOff DED31161                                            | = OFF           | AND=ZAZ0C999      |
|             |      | Verify RT soft status<br>PACSB_DeadAliv DED32161                                       | = Alive         | AND=ZAZ0C999      |
|             |      | Verify RT TC Link<br>PACSE_WellSiTC DED33161                                           | = Well          | AND=ZAZ0C999      |

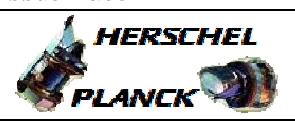

esa

| Step<br>No. | Time | Activity/Remarks                                                                              | TC/TLM      | Display/ Branch  |
|-------------|------|-----------------------------------------------------------------------------------------------|-------------|------------------|
|             |      | Verify RT TM Link<br>PACSB_WellSiTM DED34161                                                  | = Well      | AND=ZAZ0C999     |
|             |      | Verify RT validity<br>PACSB_ValidInv DED35161                                                 | = Invalid   | AND=ZAZ0C999     |
|             |      | Verify Telemetry PACS_NomRed DED5H161                                                         | = NOMINAL   | AND=ZAZAH999     |
|             |      | Verify Telemetry PACSA_TFLTM DED2L161                                                         | = ENABLED   | AND=ZAZAP999     |
|             |      | Verify Telemetry PACSB_TFLTM DED36161                                                         | = DISABLED  | AND=ZAZAP9999    |
| 14          |      | Verify SDB configuration                                                                      |             | Next Step:<br>15 |
|             |      | See bus profile list at end of procedure                                                      |             |                  |
|             |      | Verify :Index of currently active bus profile<br>BSW_SDB_ActProf DEF5F160                     | as required | AND=ZAZ08999     |
|             |      |                                                                                               |             |                  |
| 15          |      | Health status of bus A / B                                                                    |             | Next Step:<br>16 |
|             |      | Verify :bus-side A Healthy/Unhealthy<br>BusA_HealthySts DEFJ2160                              | = Healthy   | AND=ZAZ08999     |
|             |      | Verify :bus-side B Healthy/Unhealthy<br>BusB_HealthySts DEFJ3160                              | = Healthy   | AND=ZAZ08999     |
| 16          |      | Verify Spacecraft Data Bus BSW configuration                                                  |             | Next Step:<br>17 |
|             |      | Verify : active 1553 bus<br>Active_Bus_A_B DEFJ1160                                           | = BUS_A     | AND=ZAZ08999     |
|             |      | Verify: 1553 bus FDIR status<br>SDB_FDIR DEFJ4160                                             | = ENABLED   | AND=ZAZ08999     |
|             |      | Verify :SDB handling enabled or disabled.<br>BSW_SDB_ENAB DEF60160                            | = ENABLED   | AND=ZAZ08999     |
|             |      |                                                                                               |             | Next Step:       |
| 17          |      | Send TC(17,1) to check the link status                                                        |             | 18               |
|             |      | At the reception of this TC, the PACS will generate a TM(17,2)<br>("link connection report"). |             |                  |

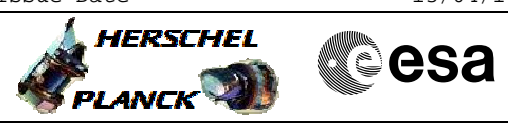

| Step<br>No. | Time | Activity/Remarks                                                        | TC/TLM       | Display/ Branch   |
|-------------|------|-------------------------------------------------------------------------|--------------|-------------------|
|             |      | Execute Telecommand DPU_TEST_CONN                                       | PC023380     |                   |
|             |      | TC Control Flags :                                                      |              |                   |
|             |      | GBM IL DSE<br>Y                                                         |              |                   |
|             |      | Subsch. ID : 90<br>Det. descr. : DPU STARTS THE ARE YOU ALIVE PROCEDURE |              |                   |
|             |      |                                                                         |              |                   |
|             |      |                                                                         |              |                   |
| 18          |      | Verify that TM(17,2) has been received                                  |              | Next Step:<br>END |
|             |      | Verify Packet Reception                                                 |              |                   |
|             |      | PACS_LINK_CONNECTION                                                    | LINK_CONNECT |                   |
|             |      | APID:                                                                   | 1152         |                   |
|             |      | Subtype:                                                                | 2            |                   |
|             |      | PII:<br>PI2:                                                            |              |                   |
|             |      |                                                                         |              |                   |
|             |      | TC Seq. Name : HFD3040E (SPIREconnection test)                          |              |                   |
|             |      | TimeTag Type:                                                           |              |                   |
|             |      | Sub Schedule ID:                                                        |              |                   |
|             |      |                                                                         |              |                   |
| 19          |      | Verify Status of Remote Terminal being used (A ->                       |              | Next Step:<br>20  |
|             |      | Nominal assumed here)                                                   |              |                   |
|             |      | Verify RT HW status                                                     |              |                   |
|             |      | SPIREA_OnOff DED1G161                                                   | = ON         | AND=ZAZ0D999      |
|             |      | Verify RT soft status                                                   | - Alivo      |                   |
|             |      | SFIREA_DEGUATIV DEDINIOT                                                | - AIIVE      | AND-2A20D333      |
|             |      | Verify RT TC Link<br>SPIREA WellSiTC DED12161                           | = Well       | AND=ZAZ0D999      |
|             |      |                                                                         |              |                   |
|             |      | Verity RT IM Link<br>SPIREA_WellsiTM DED1J161                           | = Well       | AND=ZAZ0D999      |
|             |      | Verify RT validity                                                      |              |                   |
|             |      | SPIREA_ValidInv DED1K161                                                | = Valid      | AND=ZAZ0D999      |
|             |      | Verify RT HW status                                                     |              |                   |
|             |      | SPIREB_ONOFF DED21161                                                   | = OFF        | AND=ZAZ0C999      |
|             |      | Verify RT soft status SPIREB DeadAliv DED22161                          | = Alive      | AND=ZAZ0C999      |
|             |      | ·                                                                       | -            |                   |
|             |      | Verify RT TC Link<br>SPIREB_WellSiTC DED23161                           | = Well       | AND=ZAZ0C999      |
|             |      | Varify PT TM Link                                                       |              |                   |
|             |      | SPIREB_WellSiTM DED24161                                                | = Well       | AND=ZAZ0C999      |

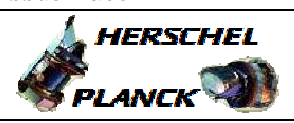

esa

| Step<br>No. | Time | Activity/Remarks                                                                               | TC/TLM                                | Display/ Branch  |
|-------------|------|------------------------------------------------------------------------------------------------|---------------------------------------|------------------|
|             |      | Verify RT validity<br>SPIREB_ValidInv DED25161                                                 | = Invalid                             | AND=ZAZ0C999     |
|             |      | Verify Telemetry SPIRE_NomRed DED53161                                                         | = NOMINAL                             | AND=ZAZAH999     |
|             |      | Verify Telemetry SPIREA_TFLTM DED1L161                                                         | = ENABLED                             | AND=ZAZAP999     |
|             |      | Verify Telemetry<br>SPIREB_TFLTM DED26161                                                      | = DISABLED                            | AND=ZAZAP999     |
|             |      |                                                                                                |                                       |                  |
| 20          |      | Verify SDB configuration                                                                       |                                       | Next Step:<br>21 |
|             |      | See bus profile list at end of procedure                                                       |                                       |                  |
|             |      | Verify :Index of currently active bus profile<br>BSW_SDB_ActProf DEF5F160                      | as required                           | AND=ZAZ08999     |
|             |      |                                                                                                |                                       |                  |
| 21          |      | Health status of bus A / B                                                                     |                                       | Next Step:<br>22 |
|             |      | Verify :bus-side A Healthy/Unhealthy<br>BusA_HealthySts DEFJ2160                               | = Healthy                             | AND=ZAZ08999     |
|             |      | Verify :bus-side B Healthy/Unhealthy<br>BusB_HealthySts DEFJ3160                               | = Healthy                             | AND=ZAZ08999     |
|             |      |                                                                                                |                                       |                  |
| 22          |      | Verify Spacecraft Data Bus BSW configuration                                                   |                                       | Next Step:<br>23 |
|             |      | Verify : active 1553 bus<br>Active_Bus_A_B DEFJ1160                                            | = BUS_A                               | AND=ZAZ08999     |
|             |      | Verify: 1553 bus FDIR status<br>SDB_FDIR DEFJ4160                                              | = ENABLED                             | AND=ZAZ08999     |
|             |      | Verify :SDB handling enabled or disabled.<br>BSW_SDB_ENAB DEF60160                             | = ENABLED                             | AND=ZAZ08999     |
| 23          |      | Send TC(17,1) to check the link status                                                         |                                       | Next Step:<br>24 |
|             |      | At the reception of this TC, the SPIRE will generate a TM(17,2)<br>("link connection report"). |                                       |                  |
| L           |      | Execute Telecommand                                                                            | · · · · · · · · · · · · · · · · · · · |                  |
|             |      | TEST_CONNECTION                                                                                | SCL00500                              |                  |
|             |      |                                                                                                |                                       |                  |
|             |      | TC Control Flags :                                                                             |                                       |                  |
|             |      | GBM IL DSE                                                                                     |                                       |                  |
|             |      | Subsch. ID : 370                                                                               |                                       |                  |
|             |      | Det. descr. : PERFORM CONNECTION TEST                                                          |                                       |                  |
|             |      |                                                                                                |                                       |                  |
|             |      |                                                                                                |                                       |                  |
|             |      |                                                                                                |                                       |                  |

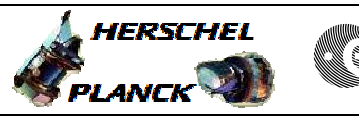

esa

| Step<br>No. | Time | Activity/Remarks                                                                                                | TC/TLM                          | Display/ Branch   |
|-------------|------|----------------------------------------------------------------------------------------------------|---------------------------------|-------------------|
| 24          |      | Verify that TM(17,2) has been received                                                                          |                                 | Next Step:<br>END |
|             |      | Verify Packet Reception<br>Test_Service_Report<br>Packet Details:<br>APID:<br>Type:<br>Subtype:<br>PI1:<br>PI2: | STESTSERV500<br>1280<br>17<br>2 |                   |
|             |      | End of Drogoduro                                                                                                |                                 |                   |

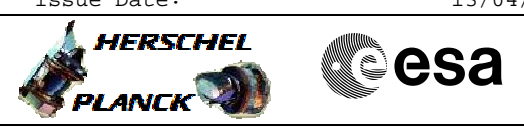

### Perform connection test File: H\_FCP\_DHS\_3040.xls Author: S. Manganelli

# Bus Profiles

## HERSCHEL: 9 Operative Bus Profiles

- Launch: index 0 and defined by TC(8,4,6,1) identified by C001 to C064.
- Earth Acquisition: index 1 and defined by TC(8,4,6,1) identified by C101 to C164.
- HIFI Prime : index 2 and defined by TC(8,4,6,1) identified by C201 to C264.
- SPIRE Prime : index 3 and defined by TC(8,4,6,1) identified by C301 to C364.
- PACS Prime : index 4 and defined by TC(8,4,6,1) identified by C401 to C464.
- Sun Acquisition : index 5 and defined by TC(8,4,6,1) identified by C501 to C564.
- Survival: index 6 and defined by TC(8,4,6,1) identified by C601 to C664.
- Burst: index 7 and defined by TC(8,4,6,1) identified by C701 to C764.
- Parallel Mode : index 8 and defined by TC(8,4,6,1) identified by C801 to C864.

## PLANCK: 5 Operative Bus Profiles

- Launch: index 0 and defined by TC(8,4,6,1) identified by C001 to C064.
- Earth Acquisition : index 1 and defined by TC(8,4,6,1) identified by C101 to C164.
- Science: index 2 and defined by TC(8,4,6,1) identified by C201 to C264.
- Sun Acquisition : index 3 and defined by TC(8,4,6,1) identified by C301 to C364.
- Survival: index 4 and defined by TC(8,4,6,1) identified by C401 to C464.